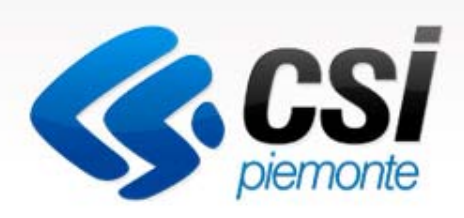

## Come gestire le domande on-line

Manuale Utente

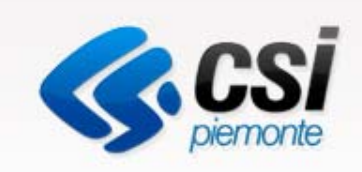

# Utente Comune

### Inserire, modificare, validare le domande e stilare report

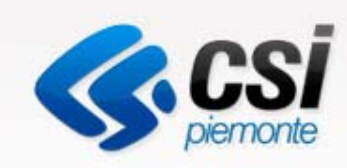

### Autenticazione

#### Sistemapiemonte

EPICO il portale dell'edilizia per i comuni

#### SERVIZI PER LA PA

#### EPICO - Edilizia per i Comuni

#### Epico

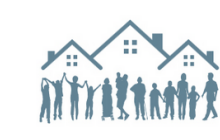

II Portale EPICO – Edilizia Per I COmuni – si inserisce nell'ottica del precorso di programmazione unitaria delle linee di intervento regionale a sostepno delle famiglie in attitto. II Portale è dedicata ai comuni per la gestione informatizzata del moduil di raccotta delle domande. L'obiettivo principale, oltre alle facilitazioni difete ai comuni aderenti ai bandi regionali, è la raccotta di tutte le informazioni reperte ai livelo comunale in un unico database

regionale dedicato all'anagrafe dell'ufenza. L'importanza di disporre di dali sulle caratteristiche socio-demografiche dei beneficiati e sulle caratteristiche tipplogiche degli immobili, omogeneamente ritevati sul termitori, è duplice: da un lato consente ai comuni e alla regione di analizzare e valutare gli esiti delle politiche attivate e dall'altro permette di avere indicazioni per i pinali e programmi futuri.

EPICO consente attualmente l'accesso ai Bandi per le Agenzie sociali per la locazione (ASLO) e per il fondo morosità incolpevole, approvati con determinazioni dirigenziali 621 e 622 del 19 novembre 2014 a seguito della deliberazione della Giunta regionale n. 16-362 del 29 settembre 2014.

Il Portale è stato predisposto per consentire l'accesso anche al Fondo sostegno all'accesso alle abitazioni in locazione. La funzionalità al momento non è ancora operativa.

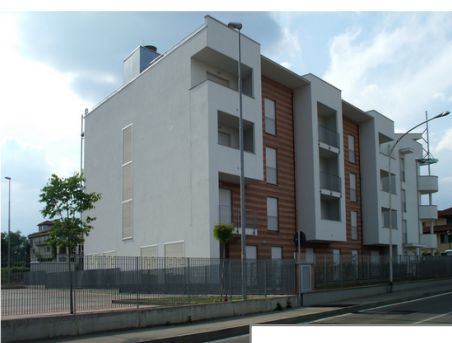

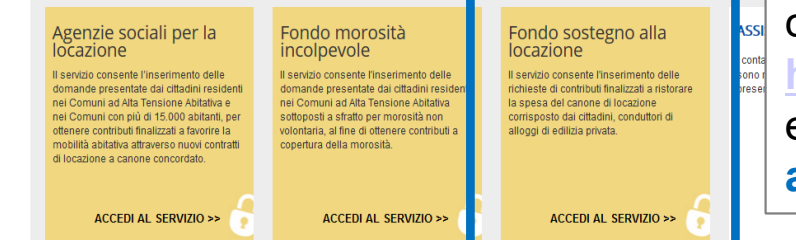

# Per accedere al servizio è necessario collegarsi ad **EPICO**

http://www.sistemapiemonte.it/cms/pa/epico

e accedere al box dedicato Fondo Sostegno alla Locazione

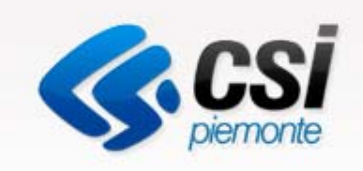

## Autenticazione

|                                                                                                    | Cos'è Sistemapiemonte   Cerca                                                                                                    |                                                                 |                                          |                                                                                                    | SERVIZI PER PRIVATI                                                                                   | SERVIZI PER LA PA                                |
|----------------------------------------------------------------------------------------------------|----------------------------------------------------------------------------------------------------|-----------------------------------------------------------------|------------------------------------------|----------------------------------------------------------------------------------------------------|----------------------------------------------------------------------------------------------------|--------------------------------------------------|
|                                                                                                    | Sistemapiemonte                                                                                                    |                                                                 |                                          |                                                                                                    | Gestione o<br>gestisci e verifica i                                                                   | tuoi dati di accesso »                           |
|                                                                                                    | SERVIZI PER LA PA 🕨 TERRITORIO, EDILIZIA E OPERE PUBBLICH                                                                             | E > EDILIZIA                                                    |                                          |                                                                                                    |                                                                                                    |                                                  |
|                                                                                                    | Fondo Sostegno alla Locaz                                                                                                    | lione                                                           |                                          | _                                                                                                    |                                                                                                    |                                                  |
| Cos'è Sistemapiemonte Cerca Sistemapiemonte                                                                         | SERVIZ                                                                                                    | ZI PER PRIVATI SERVIZI PI                                       | ER LA PA                                 |                                                                                                    |                                                                                                    | 6                                                |
| Autenticazione<br>sistema piemonte » autenticazione<br>Accesso ai servizi                                           |                                                                                                    |                                                                 |                                          | per la locazione ai cittadini.<br>lel Fondo nazionale per il sosteg<br>o ai cittadini residenti in Piemon<br>ocazione regolarmente pagato j | ACCEDI AL SERV<br>Il servizio è soggetto a<br>tramite username, pas<br>oppure certificato digit<br>pe | IZIO ><br>d autenticazione<br>sword e PIN<br>ale |
| Accesso tramite username, pa                                                                                        | ssword e PIN                                                                                                    |                                                                 |                                          |                                                                                                    | 1                                                                                                    |                                                  |
| Password PIN Accedi Accesso tramite certificato dig Si prega di accertarsi che il certificato digitale sia d Accedi | <b>jitale o carta elettronica</b><br>configurato correttamente nel browser in uso. Solo in seguito cliccare il seguente pulsante Acco | Premendo<br>accede all<br>Per poter<br>di certifica<br>password | o il bo<br>a pa<br>proc<br>to di<br>e PI | ottone «Accea<br>gina di Auten<br>edere occorra<br>gitale oppure<br>N.                                                                      | di al servizio<br>iticazione.<br>e essere pos<br>di usernamo                                          | » si<br>sessori<br>e,                            |
|                                                                                                    |                                                                                                    |                                                                 |                                          |                                                                                                    |                                                                                                    |                                                  |

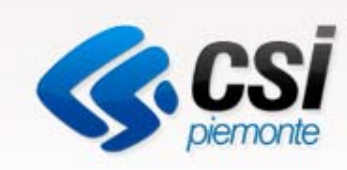

### Scelta del Comune per cui operare

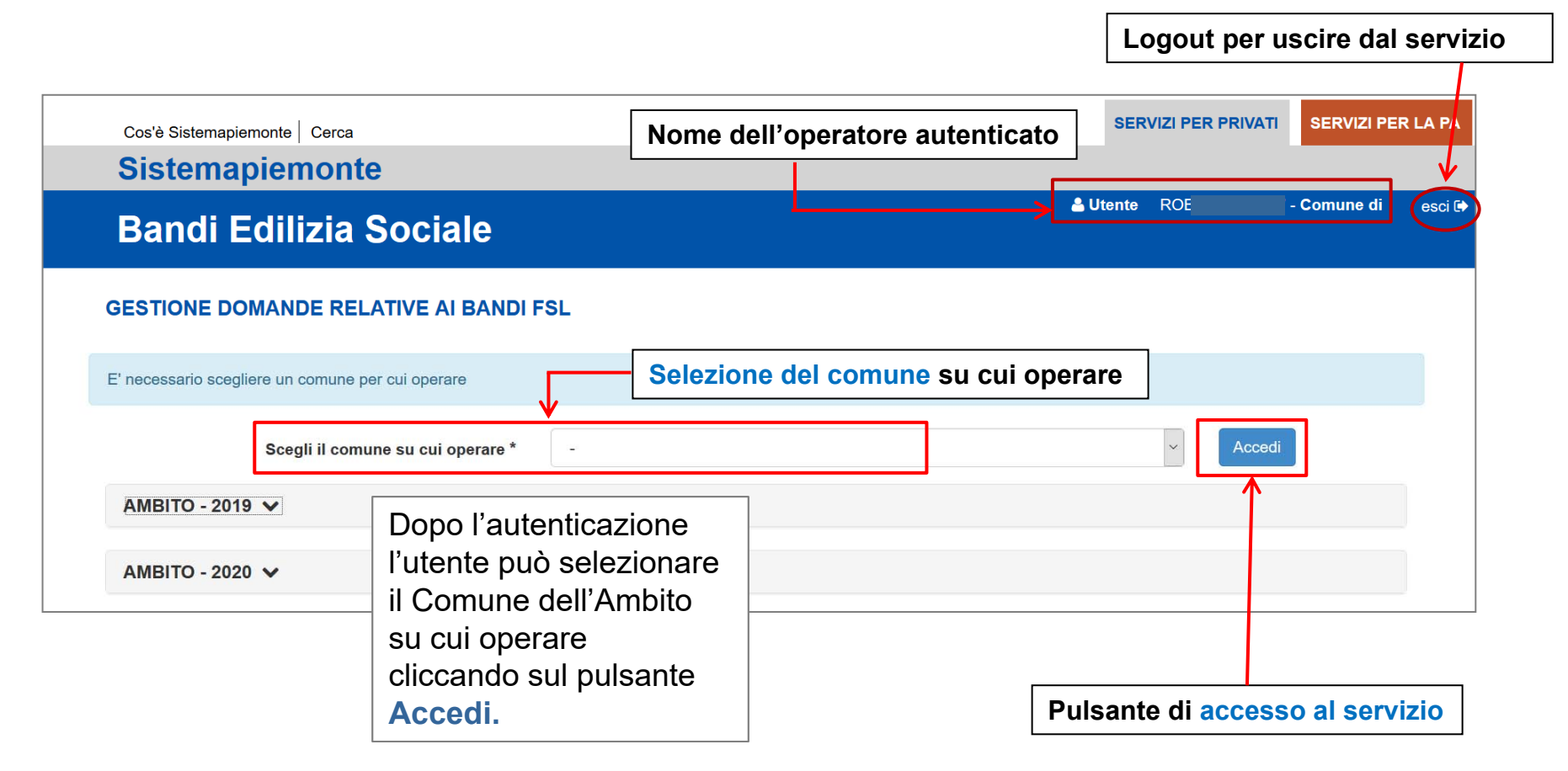

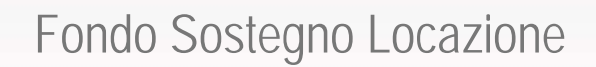

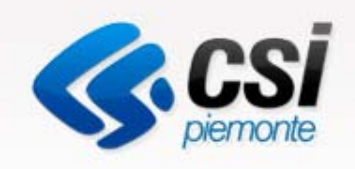

# Riepilogo Ambito

| RIEPILOGO                                                   | ←                          |                                                                             |                                                        |                                | Nella prima pagina è possibile visionare                                                                                        |  |
|-------------------------------------------------------------|----------------------------|-----------------------------------------------------------------------------|--------------------------------------------------------|--------------------------------|----------------------------------------------------------------------------------------------------|--|
| Comune                                                      | Presentate (b              | ozze) Ammesse                                                               | Non Ammesse                                            | Fabbisogno Ric                 | una tabella nassuntiva con li Riepilogo                                                                                         |  |
| Alpignano                                                   | 4 (3)                      | 0                                                                           | 1                                                      | 0,00€                          | <ul> <li>delle domande inserite per Ambito e per</li> <li>Comune</li> </ul>                                                     |  |
| Collegno                                                    | 1 (0)                      | 1                                                                           | 0                                                      | 1.680,00 €                     |                                                                                                    |  |
| Grugliasco                                                  | 7 (4)                      | 2                                                                           | 1                                                      | 5.116,82€                      |                                                                                                    |  |
| Pianezza                                                    | 3 (3)                      | 0                                                                           | 0                                                      | 0,00 €                         |                                                                                                    |  |
| Totali                                                      | 15 (10)                    | 3                                                                           | 2                                                      | 6.796,82€                      |                                                                                                    |  |
| Data domanda                                                | da                         | Data domanda a                                                              | ⊞ Scarica il report d                                  | li sintesi                     | delle domande                                                                                                    |  |
| RIPAR TO<br>Fabbis<br>Risors                                | ogno Ambito<br>e Assegnate | 6.796,82 €<br>24.772,98 €                                                   |                                                        |                                | domande, accedendo al box <b>Riparto</b><br>sarà possibile calcolare la Percentuale<br>Eabbisogno – Risorse e visualizzare la   |  |
| Percentuale Fabbisogno -<br>Risorse<br>Data Riparto Risorse |                            |                                                                             | Calcola<br>* La percentuale non p<br>stato BOZZA       | *<br>può essere calcolata se e | Data del riparto. La percentuale potrà<br>essere calcolata al termine dell'istruttoria<br>delle domande quando tutte le domande |  |
|                                                             | *<br>Ci                    | * Il riparto definisce il contributo e<br>alcola solo dopo aver individuate | ffettivo per ogni domanda<br>la % fabbisogno - risorse | a e si                         | «NON AMMESSA».<br>Attenzione. La presenza di domande in<br>BOZZA non permette il calcolo della                                  |  |

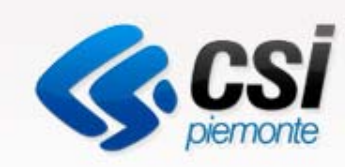

### Pagina iniziale del servizio: operazioni ammesse

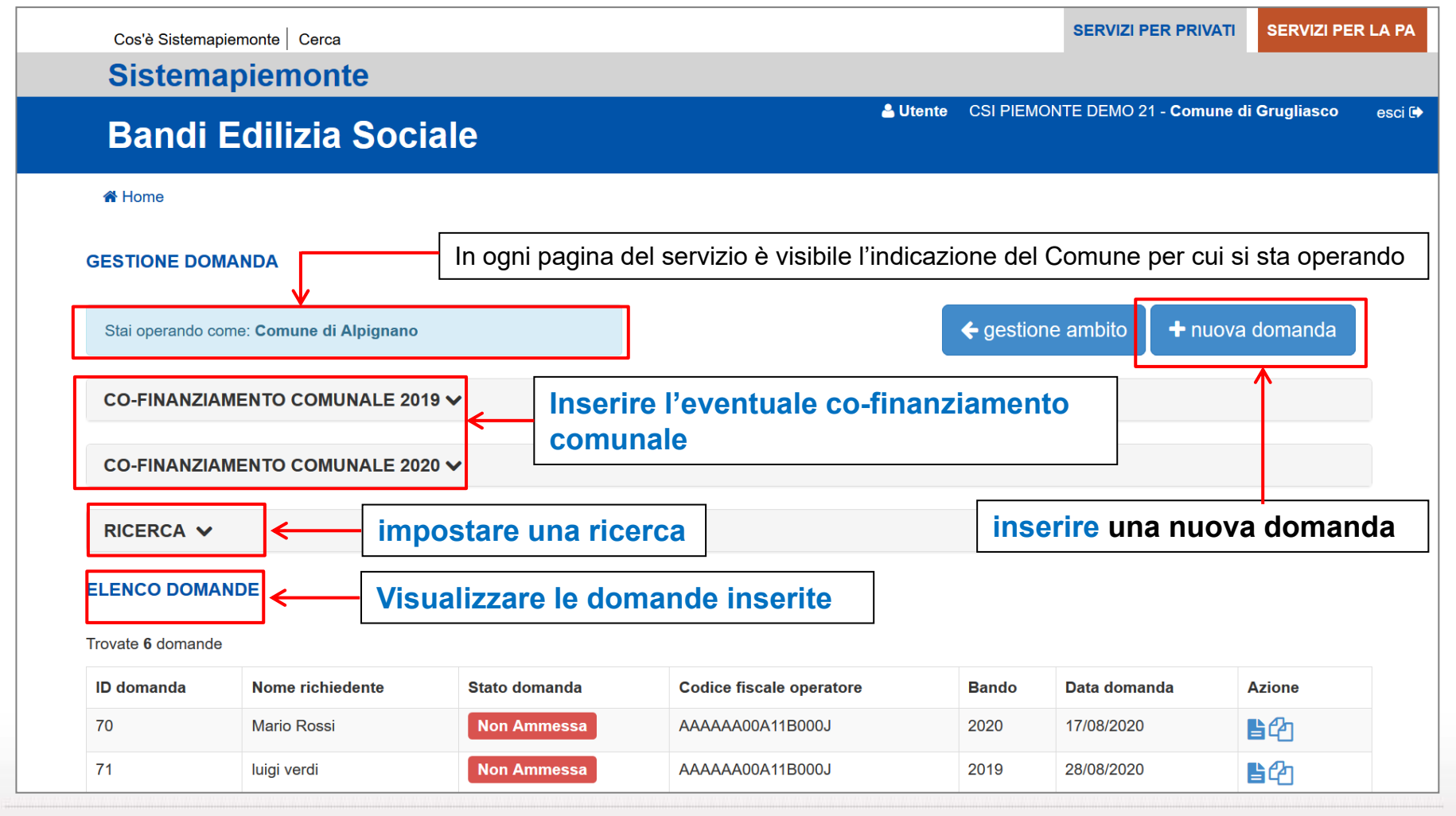

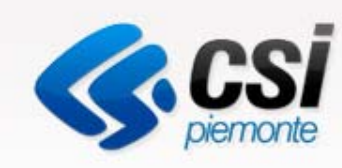

## Cosa è possibile fare dopo aver scelto il Comune

- Inserire una domanda
- Modificare una domanda 
   E' possibile modificare solo le domande salvate in bozza
- Duplicare una domanda
- Visualizzare una domanda
- Cancellare una domanda E' possibile cancellare solo le domande salvate in bozza.
- Validare una domanda

La validazione rende definitiva la domanda inserita. Una domanda validata non è più modificabile. Una domanda validata potrà essere consultata dalla Regione.

- Impostare una ricerca
- Stilare dei report

E' possibile generare dei report di sintesi relativi alle domande validate

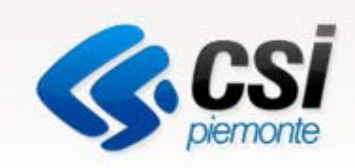

Co-finanziamento

| Cos'è Sistemapiemonte Cerca             |                          |                         |                                                                                  |                                                              | SERVIZI P                                        | ER PRIVATI                                             | SERVIZI PE                       | R LA PA |
|-----------------------------------------|--------------------------|-------------------------|----------------------------------------------------------------------------------|--------------------------------------------------------------|--------------------------------------------------|--------------------------------------------------------|----------------------------------|---------|
| Bandi Edilizia Sociale                  |                          |                         | 💄 Utente                                                                         | CSI PIEMON                                                   | TE DEMO 2                                        | 1 - Comune di                                          | i Grugliasco                     | esci 🕩  |
| A Home                                  |                          |                         |                                                                                  |                                                              |                                                  |                                                        |                                  |         |
| GESTIONE DOMANDA                        |                          |                         |                                                                                  |                                                              |                                                  |                                                        |                                  |         |
| Stai operando come: Comune di Alpignano |                          |                         |                                                                                  | ← gestione                                                   | ambito                                           | + nuova                                                | domanda                          |         |
| CO-FINANZIAMENTO COMUNALE 2019          |                          |                         |                                                                                  |                                                              |                                                  |                                                        |                                  |         |
| Co-finanziamento comunale               | 1.000,00 €<br>□ Co-finan | ziamento ripartito prop | orzionalmente                                                                    | Salva                                                        |                                                  |                                                        |                                  |         |
| CO-FINANZIAMENTO COMUNALE 2020 ✓        |                          |                         | È possibile<br>finanziame<br>2020, sceg<br>segnaland<br>ripartita pr<br>domande. | e inserire<br>ento per<br>gliendo u<br>o se tale<br>oporzior | e l'eve<br>l'annu<br>un imp<br>e cifra<br>nalmer | ntuale c<br>alità 20<br>orto e<br>dovrà e<br>nte su tu | co-<br>19 e<br>essere<br>utte le |         |

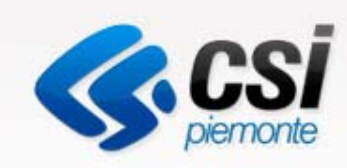

### Inserire una domanda

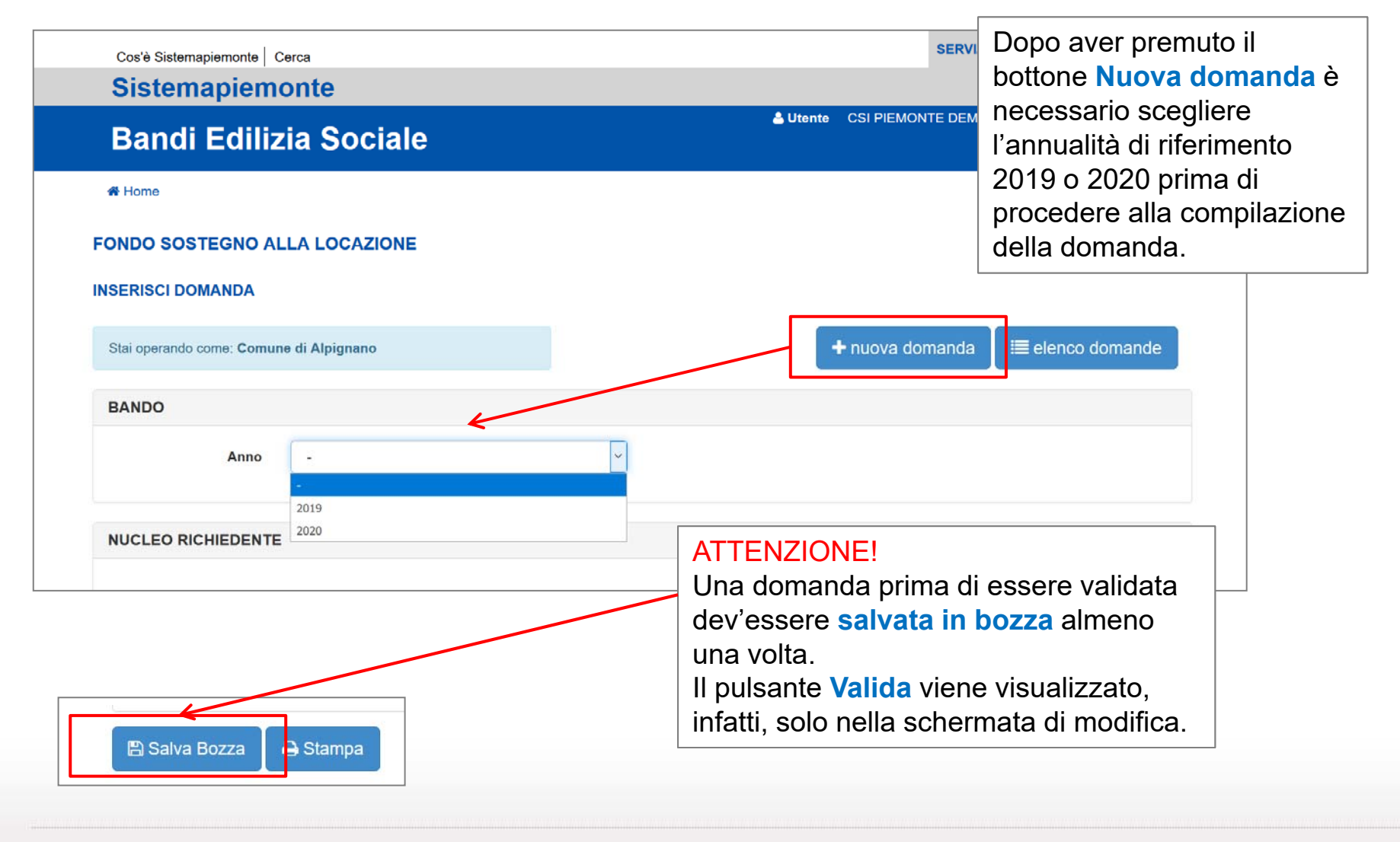

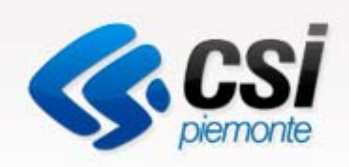

| mpilar                                                                 | e una do                         | omanda         |                                 |                 |                                                          | bando e                                                          | è possibile inserire tutte<br>mazioni riferite al Nucleo                                           |
|------------------------------------------------------------------------|----------------------------------|----------------|---------------------------------|-----------------|----------------------------------------------------------|------------------------------------------------------------------|----------------------------------------------------------------------------------------------------|
| UCLEO RICHIEDENTE                                                      |                                  |                |                                 |                 |                                                          | richied                                                          | ente, inserendo quindi le                                                                          |
| ATI ANAGRAFICI DEL RI                                                  | CHIEDENTE                        |                |                                 |                 |                                                          | seguen<br>- dati                                                 | ti informazioni:<br>anagrafici del                                                                 |
| Nome                                                                   | Nome                             |                | Cognome                         | Cognome         |                                                          | rich                                                             | iedente                                                                                            |
| Codice fiscale                                                         | Codice fiscale                   |                | Data di nascita                 | gg/mm/aaaa      |                                                          | - dati                                                           | anagrafici dei                                                                                     |
| Cittadinanza                                                           | O Italiana/UE O Extra UE         |                |                                 | ☐ Titolo di sog | igiorno valido                                           | fam<br>- dati<br>- dati                                          | iliare<br>riferiti ai redditi<br>di residenza                                                      |
| nome                                                                   | cognome                          | codice fiscale | data nascita                    |                 | parentela                                                |                                                                  |                                                                                                    |
| Nome                                                                   | Cognome                          | Codice fiscale | Data nascita                    | <b>m</b>        |                                                          | ~ <b>X</b>                                                       |                                                                                                    |
| LTRI DATI<br>Reddito complessivo<br>da ISEE i<br>Data di rilascio ISEE | Reddito imponibile<br>gg/mm/aaaa |                | Reddito equivalente<br>(ISEE) 👔 | Reddito eq      | Nel caso<br>rilascio<br>allora è<br>l'apposi<br>restanti | o in cui si<br>dell'attest<br>possibile<br>to campo<br>informazi | fosse in attesa del<br>azione ISEE 2020,<br>selezionare<br>e non compilare le<br>oni sui dati ISEE |
| L                                                                      | Dichiarazione Sostitutiv         | va Unica (DSU) |                                 |                 |                                                          |                                                                  |                                                                                                    |
| ATI DI RESIDENZA                                                       |                                  |                |                                 |                 |                                                          |                                                                  |                                                                                                    |
| Indirizzo                                                              | Indirizzo                        |                |                                 |                 | Nr                                                       | r civico                                                         |                                                                                                    |
|                                                                        |                                  |                |                                 | 200             |                                                          |                                                                  |                                                                                                    |

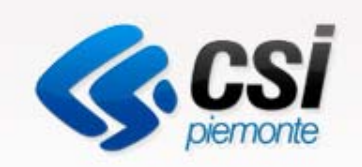

### Compilare una domanda

Successivamente si possono inserire le informazioni legate al **Contratto:** numero, data di registrazione e inizio validità per al massimo due contratti in uno stesso anno.

Infine è necessario inserire l'importo del Canone e la categoria catastale

| CONTRATTO<br>Numero Contratto | □ Alloggio di Società non te | enuta alla registrazione<br>Numero Contrat | proprietà di Società<br>registrazione», i can<br>contratto potranno e<br>mentre il campo <u>Can</u><br>obbligatorio. | «Alloggio di<br>non tenuta alla<br>npi riferiti al<br>essere omessi,<br><u>none</u> è un campo |
|-------------------------------|------------------------------|--------------------------------------------|----------------------------------------------------------------------------------------------------|------------------------------------------------------------------------------------------------|
| Data<br>Registrazione C1      | gg/mm/aaaa                   | Da<br>Registrazione (                      | ta gg/mm/aaaa<br>C2                                                                                                  |                                                                                                |
| Inizio validità C1<br>i       | gg/mm/aaaa                   | inizio validità C                          | gg/mm/aaaa                                                                                                    |                                                                                                |
| Canone                        |                              | Categor<br>Catasta                         | ria                                                                                                    | ~                                                                                              |

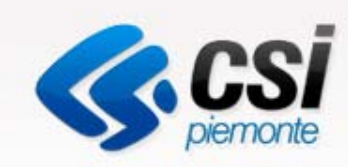

### Compilare una domanda

| CONTRIBUTO                        |                                                       |                                       |  |
|-----------------------------------|-------------------------------------------------------|---------------------------------------|--|
| Incidenza canone<br>reddito       |                                                       | Contributo<br>riconosciuto al         |  |
| Contributo<br>teorico (richiesto) |                                                       | Contributo<br>effettivo<br>(concesso) |  |
| Co-finanziamento<br>comunale      | Non modificabile se il Co-finanziamento è ripartito   | Totale contributo<br>da erogare       |  |
|                                   | proporzionalmente<br>Pagamento con Accredito Bancario | IBAN                                  |  |
|                                   | $\bigcirc$ Altra modalità di pagamento                |                                       |  |

Una volta inserite le informazioni richieste in precedenza e salvata la domanda in bozza, allora i campi relativi al **Contributo** saranno popolati in automatico.

Sarà possibile però inserire le informazioni relative al **pagamento** e l'eventuale IBAN per l'accredito bancario.

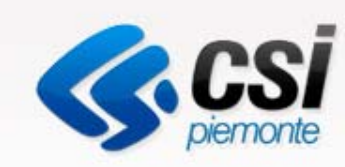

### Compilare una domanda

#### DICHIARAZIONI

Dichiaro di non aver ricevuto contributo ASLO

Dichiaro di non aver ricevuto contributo FIMI

🗌 Dichiaro di essere Cittadino di uno stato non UE con residenza

Dichiaro che il nucleo non è titolare di diritti esclusivi di proprietà

Dichiaro di non essere assegnatario di alloggi di edilizia sociale e conduttori di alloggi fruenti di contributi pubblici

Dichiaro di non aver beneficiato nell'anno 2019 del reddito o pensione di cittadinanza di cui al Decreto legge 4/2019 convertito con Legge n. 26/2019

#### GENERALE

| Data della | gg/mm/aaaa 🋗 | Numero     | <br>Data protocollo | gg/mm/aaaa 🋗 |
|------------|--------------|------------|---------------------|--------------|
| domanda    |              | Protocollo |                     |              |

Per completare una domanda è necessario infine compilare le **Dichiarazioni**, che saranno poi utili per stabilire l'Ammissibilità della stessa, e i **dati generali** relativi alla data di presentazione e al numero e data di protocollo della domanda.

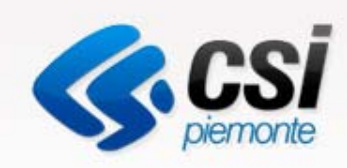

### Modificare una domanda

#### ELENCO DOMANDE

Trovate 6 domande

| ID domanda | Nome richiedente | Stato domanda | Codice fiscale operatore                                     | Bando | Data domanda | Azione     |
|------------|------------------|---------------|--------------------------------------------------------------|-------|--------------|------------|
| 70         | Mario Rossi      | Non Ammessa   | AAAAAA00A11B000J                                             | 2020  | 17/08/2020   | ∎¢3        |
| 71         | luigi verdi      | Non Ammessa   | Una domanda in bozz                                          | a può | 28/08/2020   | 64         |
| 73         | Mario Rossi      | Bozza         | essere:                                                      | -     | >            | ₢₽х        |
| 74         | Mario Rossi      | Bozza         | <ul> <li>modificata;</li> <li>risalvata in bozza.</li> </ul> |       |              | ₢₽х        |
| 102        | Pinco Pallino    | Bozza         | <ul> <li>validata.</li> </ul>                                |       |              | <b>♂₽×</b> |
| 109        | Mario Rossi      | Bozza         | In fase di modifica i ca risultano precompilati.             | mpi   |              | €°₽×       |

| GENERALE<br>Data della domanda gg<br>Per validare la domanda | Data protocollo gg/mm/z | aaa 🏥 | ATTENZIONE!<br>E' possibile validare una<br>domanda SOLO se tutti i<br>campi sono stati compilati. |
|--------------------------------------------------------------|-------------------------|-------|----------------------------------------------------------------------------------------------------|
| Valida 🖻 Salva Bozza 🗲 Per salvare in bozza                  |                         |       | Una <b>domanda validata</b><br>NON è più modificabile né<br>cancellabile.                          |

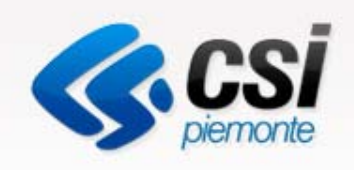

# Duplicare una domanda

#### ELENCO DOMANDE

#### Trovate 6 domande

| ID domanda | Nome richiedente | Stato domanda |                                                    | Codice fiscale operatore                                                                                                    | Bando | Data domanda | Azione      |
|------------|------------------|---------------|----------------------------------------------------|----------------------------------------------------------------------------------------------------|-------|--------------|-------------|
| 70         | Mario Rossi      | Non Ammessa   |                                                    | AAAAAA00A11B000J                                                                                                    | 2020  | 17/08/2020   | ₽¢0         |
| 71         | luigi verdi      | Non Ammessa   |                                                    | AAAAAA00A11B000J                                                                                                    | 2019  | 28/08/2020   | 64          |
| 73         | Mario Rossi      | Bozza         | [                                                  | AAAAAA00A11B000J                                                                                                    | 2019  |              | <b>₽</b> ℃2 |
| 74         | Mario Rossi      | Bozza         | Èpc                                                | ossibile presentare una                                                                                                    | 20    |              | €°°×        |
| 102        | Pinco Pallino    | Bozza         | dom                                                | anda per i canoni del<br>9 e una per quelli del                                                                                                    | 19    |              | ₢₽х         |
| 109        | Mario Rossi      | Bozza         | 2010 e una per quem del 2020.                      |                                                                                                    | 19    |              | ₢₽х         |
|            |                  |               | dom<br>una<br>dup<br>dove<br>infor<br>prec<br>Atte | anda già inserita per<br>annualità può essere<br>licata in modo da non<br>er ripetere tutte le<br>mazioni già inserite in<br>edenza.<br>nzione. La duplicazione<br>riporta i dati della | e     |              |             |

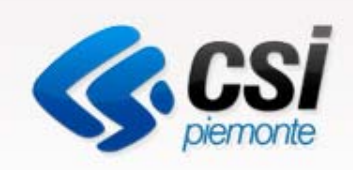

### Visualizzare una domanda

| ) do | omanda                                                 | Nome richiedente                                                               | Stato domanda | Codice fiscale operatore | Bando    | Data domanda   | Azione                |
|------|--------------------------------------------------------|--------------------------------------------------------------------------------|---------------|--------------------------|----------|----------------|-----------------------|
| 0    |                                                        | Mario Rossi                                                                    | Non Ammessa   | AAAAAA00A11B000J         | 2020     | 17/08/2020     | <b>■</b> <sup>®</sup> |
| 1    | Stai operando co                                       | me: Comune di Ala di Stura                                                     |               | + nuova domanda          | 2019     | 28/08/2020     | Ľ°2                   |
|      | DOMANDA 6                                              |                                                                                |               |                          |          |                |                       |
|      | Domanda numero: (                                      | 6 - Data validazione 09/01/2015 05:33:40                                       |               |                          |          |                |                       |
|      | NUCLEO RICH                                            | IEDENTE                                                                        |               |                          |          |                |                       |
|      |                                                        |                                                                                |               |                          | <b>—</b> |                |                       |
|      |                                                        |                                                                                |               |                          | L        | a visualizzazi | one della             |
|      | Nome: Giu     Cognome:                                 | seppe<br>Verdi                                                                 |               |                          | d        | omanda perm    | nette solo la         |
|      | Codice Fis     Data di par                             | cale: 897JHSDK98                                                               |               |                          |          |                |                       |
|      | <ul> <li>Data di has</li> <li>Titolo di stu</li> </ul> | udio:                                                                          |               |                          | C        | onsultazione o | dei dati              |
|      | NUCLEO FAMIG                                           | LIARE                                                                          |               |                          | ir       | nseriti ma non | ne consente           |
|      | ALTRI DATI                                             |                                                                                |               |                          |          | a modifica.    |                       |
|      | Reddito im                                             | ponibile (ISEE Completo): 12312.00                                             |               |                          |          |                |                       |
|      | Reddito eq                                             | uivalente (ISEE): 1231.00                                                      |               |                          |          |                |                       |
|      | <ul> <li>Numero co</li> </ul>                          | mponenti nucleo:                                                               |               |                          |          |                |                       |
|      | Numero fig                                             | 11:                                                                            |               |                          |          |                |                       |
|      | <ul> <li>Servizi soc</li> </ul>                        | iali:                                                                          |               |                          |          |                |                       |
|      | Aiuti econo                                            | omici alla locazione non presenti nell'ISEE:                                   |               |                          |          |                |                       |
|      | <ul> <li>Assegnata</li> <li>Indicatore</li> </ul>      | rio erps:<br>Cittadinanza:                                                     |               |                          |          |                |                       |
|      | Permesso                                               | di soggiorno:                                                                  |               |                          |          |                |                       |
|      | <ul> <li>Provvedime</li> <li>Data provv</li> </ul>     | ento di sfratto per morosita:<br>redimento di sfratto per morosità: 01/01/1970 |               |                          |          |                |                       |
|      | DATI DI RESIDEN                                        | NZA                                                                            |               |                          |          |                |                       |
|      | <ul> <li>Indirizzo:</li> </ul>                         |                                                                                |               |                          |          |                |                       |
|      | · CAP:                                                 |                                                                                |               |                          |          |                |                       |
|      | Prov.:                                                 |                                                                                |               |                          |          |                |                       |

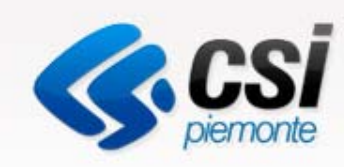

### Validare una domanda

Fondo Sostegno Locazione

#### Da tener presente ...

Una domanda validata non è più modificabile ed è accessibile in sola consultazione.

#### MOTIVI DI NON AMMISSIBILITÀ

- X Categoria catastale ammessa (A2, A3, A4, A5, A6, A11)
- ✓ Reddito Complessivo nei limiti definiti da bando
- 🗶 Incidenza canone superiore al minimo definito da bando
- Data contratto nei termini previsti da bando
- ✓ Canone di locazione inferiore al limite definito da bando
- 🗙 Domanda presentata nei termini
- 🗶 Contributo richiesto superiore alla soglia minima come definita da bando
- Domanda doppia
- Esclusa in seguito a verifiche in sede di istruttoria comunale

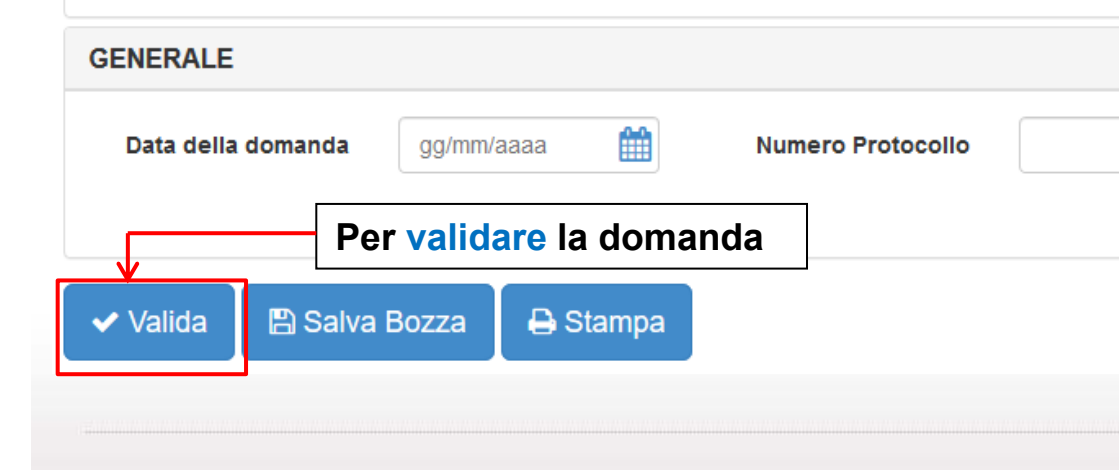

La validazione di una domanda può avvenire solo in fase di modifica selezionando il pulsante Valida.

#### **Attenzione!**

Prima di validare occorre aver salvato in bozza la domanda, almeno una volta.

La validazione è consentita solo se tutti i campi sono stati compilati; altrimenti il sistema evidenzia tutti i campi considerati obbligatori. Nel caso si riscontrino motivi di non ammissibilità la domanda passerà nello stato NON AMMESSA.

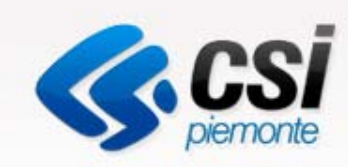

Fondo Sostegno Locazione

### Impostare una ricerca

| ID domanda       | inserire l'id della domanda | Stato domanda                            | - v                                 |
|------------------|-----------------------------|------------------------------------------|-------------------------------------|
| Nome richiedente | Inserire nome richiedente   | Cognome richiedente                      | Inserire cognome richiedente        |
| Data domanda da  |                             | Data domanda a                           |                                     |
| Bando            | -                           | Operatore                                | Inserire nome operatore             |
|                  | pulisci campi cerca         | Menu a tendina che<br>dell'anno 2019 opp | e permette la selezione<br>ure 2020 |

E' possibile inserire uno o più parametri per impostare una ricerca.

ID domanda: codice numerico che identifica in modo univoco una domanda

Nome/Cognome richiedente: nome/cognome del cittadino che presenta la domanda

Stato della domanda: una domanda può essere in bozza o validata.

Operatore: nome dell'operatore comunale che inserisce la domanda

Data domanda (da - a): data di presentazione della domanda

Bando: annualità di riferimento del bando / contributo

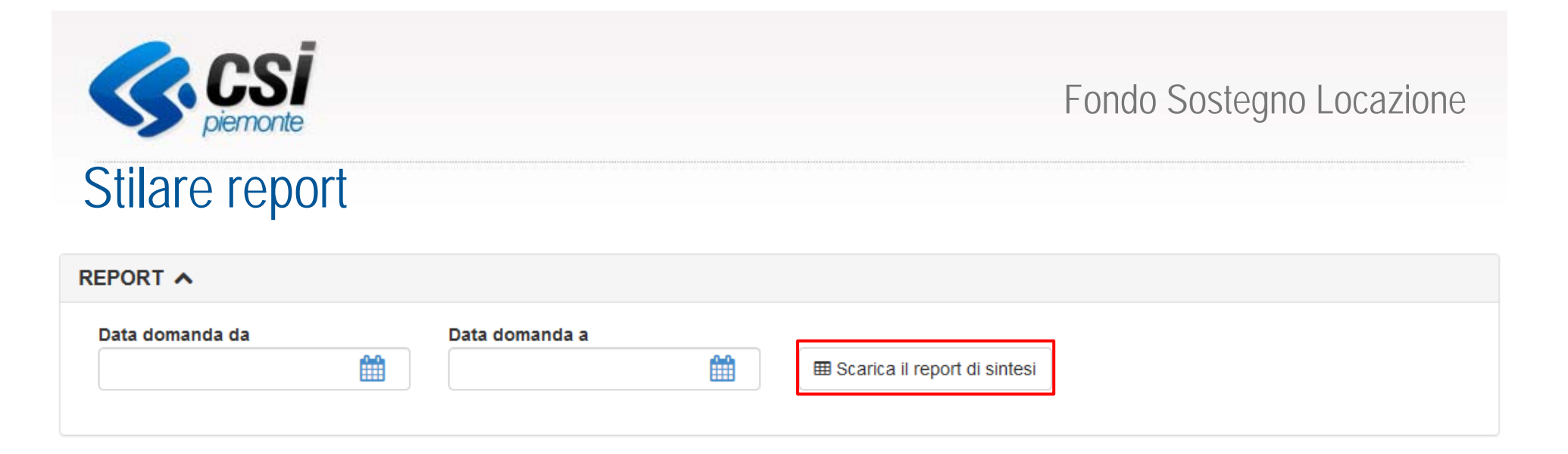

Il sistema offre la possibilità di compiere delle estrazioni delle domande validate e in bozza.

Per poter scaricare i report occorre indicare un periodo di riferimento (data da e data a) relativo alla data di presentazione delle domande.

I report vengono prodotti sulla base delle domande validate e in bozza.

Nel report di sintesi sono previste solo alcune informazioni di massima elencate nella slide successiva

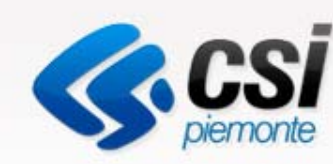

### Report di sintesi: campi presenti

### Report per FONDO SOSTEGNO LOCAZIONE

- ID domanda
- Anno di riferimento del bando/contributo
- Data in cui è stata presentata la domanda
- Nome e Cognome del richiedente
- Codice Fiscale
- Indirizzo
- Contributo teorico
- Contributo effettivo
- Co-finanziamento comunale
- Totale del contributo

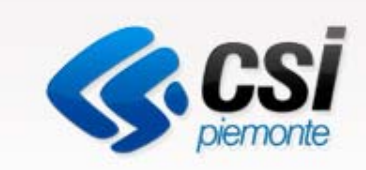

# URL di accesso

# http://www.sistemapiemonte.it/cms/pa/epico